# How do I view a Turnitin Originality Report?

Go to Assignments.

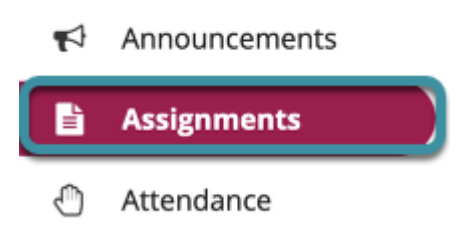

Select the Assignments tool from the site Tools Menu.

## Select the assignment submission with Turnitin originality applied.

#### Assignments

Select an assignment to view details, start working or edit your previous work.

|                                                                     |                                   | < < Show 200 i            | tems 💌 > >                |
|---------------------------------------------------------------------|-----------------------------------|---------------------------|---------------------------|
| Assignment Title                                                    | Status                            | Open Date                 | Due Date                  |
| Annotated Bibliography 📎                                            | Returned                          | Oct 20, 2022, 12:00<br>AM | Oct 23, 2022, 12:05<br>AM |
| Annotated Bibliography Peer Assessment - Students assess each other | Submitted                         | Oct 23, 2022, 12:10<br>AM | Oct 24, 2022, 9:50 AM     |
| TII Test 🗞 👷                                                        | Submitted<br>2022-10-10T18:09:24Z | Oct 10, 2022, 1:00 PM     | Oct 10, 2022, 1:15 PM     |

Viewing 1 - 2 of 2 items

## Select the flag icon to access Turnitin Originality Report.

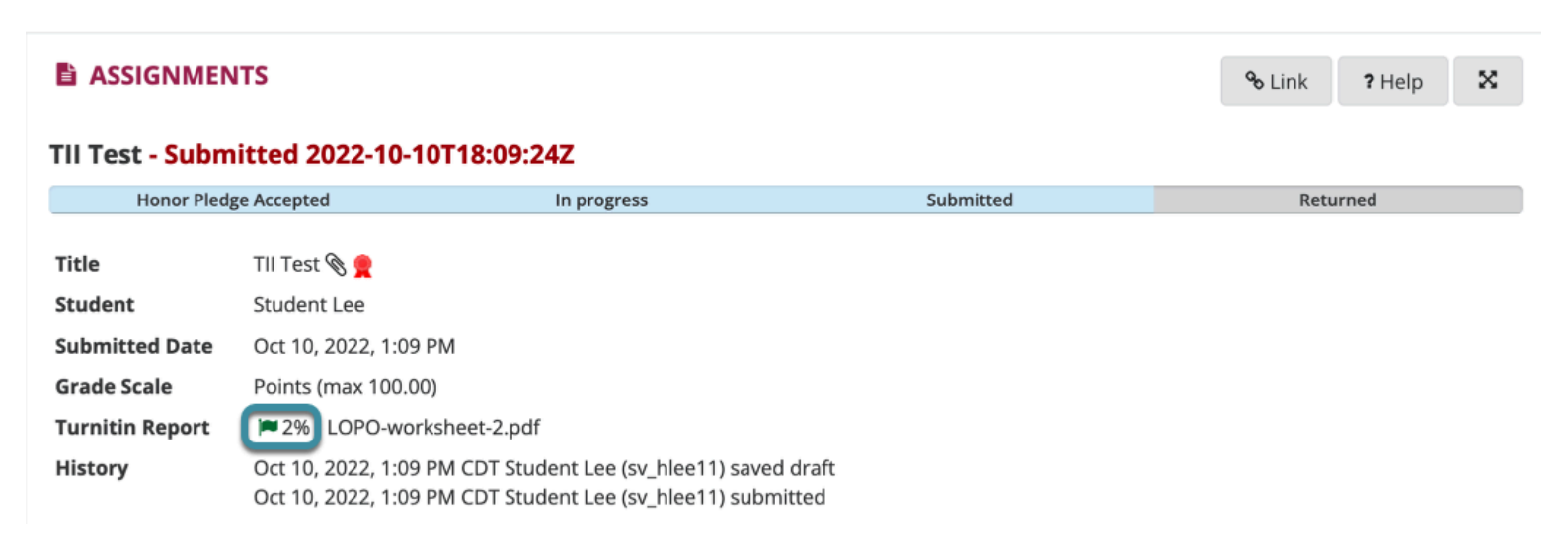

In the assignment details area, select the flag icon to access the Turnitin Report. Selecting the flag will open a new browser window to Turnitin Feedback Studio.

### View Turnitin Report.

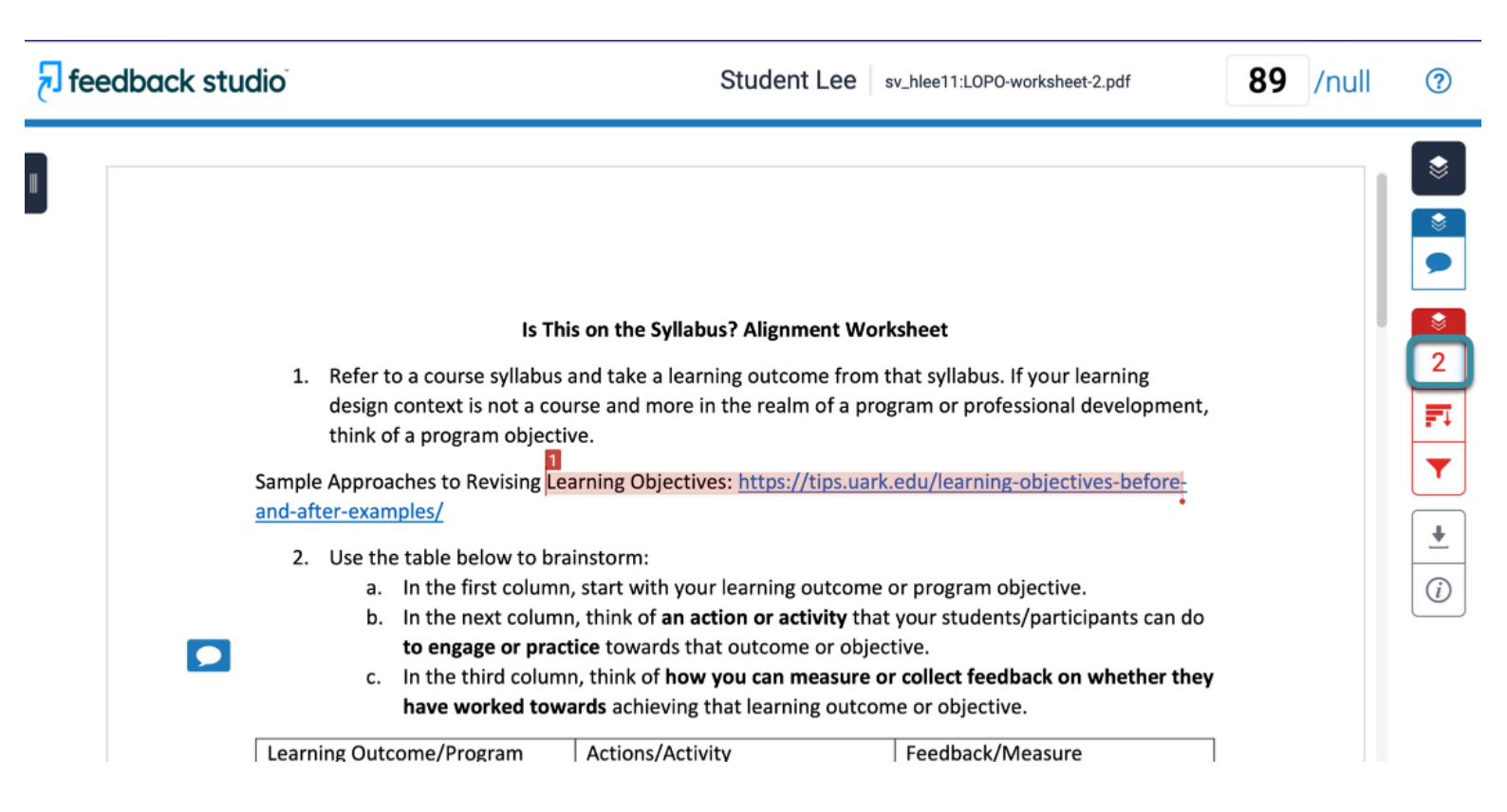

The red number indicates the originality checks within the Turnitin Report. Select the number to reveal details of the originality review.